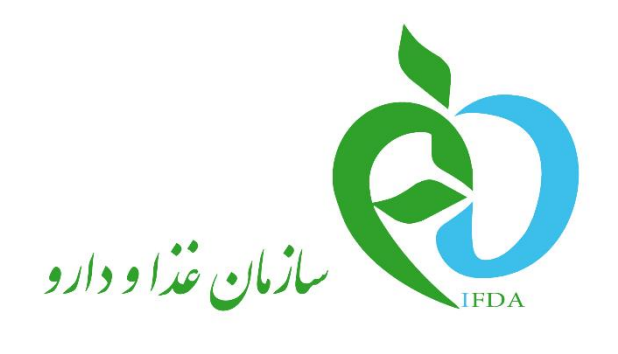

سامانه ثبت اشخاص حقیقی و حقوقی

# ثبت نام و درخواست صلاحیت مسئول فنی

نگارش: ۱٫۰

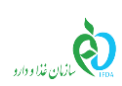

### فهرست مطالب

نگارش: ۱٫۰

تاريخ: بهمن ۹۶

ثبتنام و درخواست صلاحیت مسئول فنی ......۴

| صفحه: ۲ از ۷ | محرمانگی: فاقد طبقەبندى | کد: IFDA-En-TR-S-Hlp | تهيه كننده: سازمان غذا و دارو |
|--------------|-------------------------|----------------------|-------------------------------|
|--------------|-------------------------|----------------------|-------------------------------|

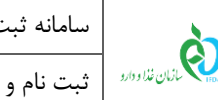

## فهرست شكلها

| ۴ | شکل ۱) سامانه سازمان غذا و دارو-ثبت اشخاص حقوقی و حقیقی |
|---|---------------------------------------------------------|
| ۴ | شکل ۲) آدرس سامانه ثبت اشخاص حقوقی و حقیقی              |
| ۵ | شكل ۳) درخواست صلاحيت مسئول فني                         |
| ۵ | شکل ۴) صفحه ثبت اطلاعات درخواست صلاحیت مسئول فنی        |
| ۷ | شكل ۵) ثبت و ذخيره نهايي                                |

| à                | سامانه ثبت اشخاص حقیقی و حقوقی     | نگارش: ۱٫۰     |
|------------------|------------------------------------|----------------|
| مازمان غذا ودارو | ثبت نام و درخواست صلاحیت مسئول فنی | تاريخ: بهمن ۹۶ |

# ثبتنام و درخواست صلاحیت مسئول فنی

جهت ثبت نام و درخواست صلاحیت مسئول فنی در سامانه ثبت اشخاص حقوقی و حقیقی، مانند شکل ۱ گزینه «ثبت اشخاص حقیقی و حقوقی» از سامانه سازمان غذا و دارو (<u>http://www.ttac.ir</u>) انتخاب و یا آدرس سامانه ثبت اشخاص حقوقی و حقیقی (<u>https://entities.ttac.ir</u>) مانند شکل ۲ در مرور گر وارد شود.

| Islamic Republic of Iran<br>Ministry of Health and Medical Education<br>Food & Drug Administratin | المان فداودارد<br>IFDA             | جموری امادی ایران<br>دارت بیداشت دمان د آموش پژش<br>مادی شاددارد.                                               |
|---------------------------------------------------------------------------------------------------|------------------------------------|----------------------------------------------------------------------------------------------------|
|                                                                                                   |                                    | پرسش و پاسغ                                                                                                    |
|                                                                                                   | نام کاربری 💄                       | نرم افزار مای تلفن ممراه نام کاربری:                                                                            |
| معتمی<br>ستعلام کد (مگیری سامانه یشتیبان اشفاص منیقی و متوفی آماردامه                             | کلمه عبور المناه و مستندات ا       | کلمه عبور:                                                                                                    |
|                                                                                                   | -                                  | ارتباط با مدير سامانه                                                                                           |
| 🚵 💋 🙋                                                                                             | بور (۲۵ زه سيستم کې (۲۹ زه سيستم ) | לופאנג ואל שאיג ואל איני איני איני איני איני איני איני אי                                                       |
| گواهی ملال مجوز ترفیص گمرک سامانه مجوز مصرف                                                       | IRC                                | الم مەلتىلىم مەلتىلىم مەلتىلىم مەلتىلىم مەلتىلىم مەلتىلىم مەلتىلىم مەلتىلىم مەلتىلىم مەلتىلىم مەلتىلىم مەلتىلىم |

#### شکل ۱) سامانه سازمان غذا و دارو-ثبت اشخاص حقوقی و حقیقی

| سامانه ثبت اشخاص ح 🔕         | × (+ |
|------------------------------|------|
| (i) https://entities.ttac.ir |      |

### شکل ۲) آدرس سامانه ثبت اشخاص حقوقی و حقیقی

در صفحه باز شده مانند شکل ۳ گزینه «**درخواست صلاحیت مسئول فنی**» انتخاب شود. با انتخاب این گزینه صفحه ثبت اطلاعات درخواست صلاحیت مسئول فنی مانند شکل ۴ باز می شود. توضیحات فیلدهای اطلاعاتی در ادامه شرح داده شده است. لازم به ذکر است که تکمیل تمامی فیلدهای اطلاعاتی الزامی می باشد.

| صفحه: ۴ از ۷ | محرمانگى: فاقد طبقەبندى | کد: IFDA-En-TR-S-Hlp | تهیه کننده: سازمان غذا و دارو |
|--------------|-------------------------|----------------------|-------------------------------|
|              |                         |                      |                               |

| ساه  | à               |
|------|-----------------|
| ثبنا | ازمان غذا ودارو |

|      | سامانه ثبت اشخاص حقیقی و حقوقی     | نگارش: ۱٫۰     |
|------|------------------------------------|----------------|
| 3063 | ثبت نام و درخواست صلاحیت مسئول فنی | تاریخ: بهمن ۹۶ |

| ليون ما والم                                                                                                    |  |  |
|----------------------------------------------------------------------------------------------------|--|--|
| سامانہ ثبت اشخاص حقوقی و حقیقی                                                                                                  |  |  |
| کاربر ان محترم در صور تیکه قبلا در سامانه ttac.ir ثبت نام نموده اید با اطلاعات قبلی<br>خود امکان ورود به سامانه را خواهید داشت. |  |  |
| ورود به سامانه                                                                                                    |  |  |
|                                                                                                    |  |  |
| <sup>44</sup> ک<br>ثبت نام استاف<br>درخواست میلاحیت مسئول فنی                                                                   |  |  |
| 🖿 فایل راهنمای در خواست صلاحیت مسئول فنی                                                                                        |  |  |
| تمامی حقوق مادی و معنوی این سایت متعلق به ساز مان غذا و دارو است.۵۵ ۱۳۹۵                                                        |  |  |

شکل ۳) درخواست صلاحیت مسئول فنی

|                  | 5 | <b>ر</b> خواست صلاحیت مسئول فنی |                                   |
|------------------|---|---------------------------------|-----------------------------------|
| مليت :           |   | کد ملی:                         | تاريخ تولد :                      |
| ایرانی           | ~ | 🖉 کدملی                         | 190411/209 ×                      |
| جسیت:            | ~ | یوم:<br>ای نادم                 | یم خانواددی :<br>﴿// نام خانوادگی |
| شماره شناسنامه : |   | سريال شناسنامه :                | نام پدر:                          |
| 🖉 شماره شناسنامه |   | 🖋 سریال شناسنامه                | ا تام پذر                         |
| کشور محل مندور:  |   | ستان محل مىدور :                | شېرستان محل مىدور :               |
| انتخاب نمائيد    | ~ | انتخاب نمائيد                   | انتذاب نمائيد                     |
| شہر محل مىخور:   |   | نام کاربری:                     | ايميل:                            |
| انتخاب نمائيد    | ~ | 🥒 نام گاریری                    | 🔤 ایمیل                           |
| تلقن همراه:      |   | گذر واژه:                       | تکرار گذر واژه:                   |
| 🗌 شماره همراه    |   | ې۵ گذرواژه                      | مي تكرار گذر واژه 🔍               |
|                  |   | ✔ ئېتوذخېرەنبايى                |                                   |

شكل ۴) صفحه ثبت اطلاعات درخواست صلاحيت مسئول فني

ملیت: ملیت فنی به صورت «ایرانی» یا «غیر ایرانی» از لیست انتخاب شود.

| صفحه: ۵ از ۷ | محرمانگی: فاقد طبقەبندى | کد: IFDA-En-TR-S-Hlp | تهيه كننده: سازمان غذا و دارو |
|--------------|-------------------------|----------------------|-------------------------------|
|--------------|-------------------------|----------------------|-------------------------------|

| سامانه ثبت  | Ś               |
|-------------|-----------------|
| ثبت نام و د | المان فذا ودارو |

| سامانه    | امانه ثبت اشخاص حقیقی و حقوقی    | نگارش: ۱٫۰     |
|-----------|----------------------------------|----------------|
| ا ثبت ناه | ت نام و درخواست صلاحیت مسئول فنی | تاریخ: بهمن ۹۶ |

- **توجه**: با انتخاب ملیت غیر ایرانی، فیلد کد ملی به فیلد شماره پاسپورت تغییر خواهد کرد و فیلدهای مربوط به شناسنامه غيرفعال خواهند شد.
  - **کد ملی:** در صورت انتخاب ملیت ایرانی، کد ملی ده رقمی مسئول فنی بهصورت عددی وارد شود.
    - **پاسپورت:** در صورت انتخاب ملیت غیر ایرانی، شماره پاسپورت مسئول فنی وارد شود.
    - **تاریخ تولد:** تاریخ تولد مسئول فنی از تقویم بازشونده بهصورت شمسی و یا میلادی وارد شود.
      - جنسیت: جنسیت مسئول فنی از لیست انتخاب شود.
        - **نام:** نام مسئول فنی وارد شود. \_
        - **نام خانوادگی:** نام خانوادگی مسئول فنی وارد شود.
      - شماره شناسنامه: شماره شناسنامه مسئول فنی به صورت عددی وارد شود.
        - **سریال شناسنامه:** سریال شناسنامه مسئول فنی وارد شود.
          - **نام پدر:** نام پدر مسئول فنی وارد شود.
      - **کشور محل صدور:** کشور محل صدور شناسنامه مسئول فنی از لیست انتخاب شود.
      - **استان محل صدور:** استان محل صدور شناسنامه مسئول فنی از لیست انتخاب شود.
    - **شهرستان محل صدور:** شهرستان محل صدور شناسنامه مسئول فنی از لیست انتخاب شود.
      - **شهر محل صدور:** شهر محل صدور شناسنامه مسئول فنی از لیست انتخاب شود.
    - **نام کاربری:** نام کاربری انتخابی مسئول فنی بهصورت کاراکترهای انگلیسی و عددی وارد شود.
      - **ایمیل:** ایمیل معتبر مسئول فنی با فرمت صحیح (مانند test@ttac.ir) وارد شود.
        - تلفن همراه: شماره تلفن همراه مسئول فنی به صورت کامل وارد شود.
  - **گذرواژه:** گذرواژه همان رمز عبور جهت ورود به سامانه است. طول آن حداقل باید ۶ کاراکتر باشد.
    - تكرار گذرواژه: گذرواژه انتخابی مجدد وارد شود.
- **ثبت و ذخیره نهایی:** پس از تکمیل تمامی فیلدهای اطلاعاتی، گزینه ثبت و ذخیره نهایی فعال خواهد شد. با انتخاب این گزینه صفحهای مانند شکل ۵ نمایش داده میشود و **کد تأییدیه** به شماره تلفن همراه مسئول فنی ارسال خواهد شد.

| ه کننده: سازمان غذا و دارو   کد: IFDA-En-TR-S-HIp   محرمانگی: فاقد طبقهبندی   صفحه: ۶ از ۷ | صفحه: ۶ از ۷ | محرمانگى: فاقد طبقەبندى | کد: IFDA-En-TR-S-Hlp | هیه کننده: سازمان غذا و دارو |
|--------------------------------------------------------------------------------------------|--------------|-------------------------|----------------------|------------------------------|
|--------------------------------------------------------------------------------------------|--------------|-------------------------|----------------------|------------------------------|

| سامانه ثبت اشخاص حقیقی و حقوقی     | à                |
|------------------------------------|------------------|
| ثبت نام و درخواست صلاحیت مسئول فنی | بازمان غذا ودارو |
|                                    |                  |

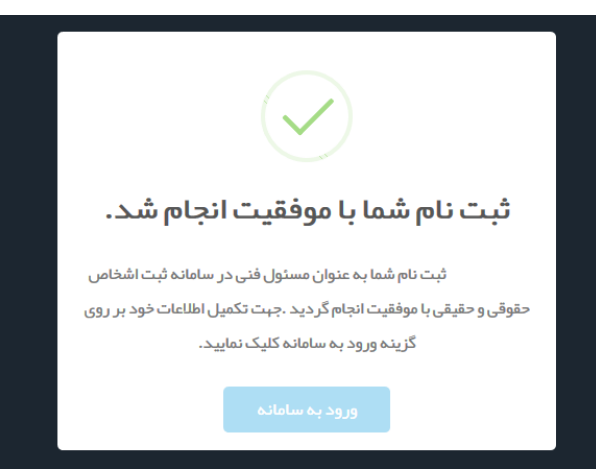

نگارش: ۱٫۰

تاريخ: بهمن ۹۶

شکل ۵) ثبت و ذخیره نهایی